お客さま各位

京都北都信用金庫

# 京都北都信金アプリ 『ロ座共有サービス』の機能追加について

京都北都信用金庫は、個人のお客さま向けのスマートフォンアプリ『京都北都信金アプリ』に『ロ 座共有サービス』の機能を追加いたします。

口座共有サービスの機能を使うことにより、登録名義以外の口座の確認が可能となりました。

夫婦間で口座を管理したい場合など、ご家族の複数口座をアプリ内で確認可能となる便利なサー ビスとなっておりますので、ぜひご利用ください。

今後も京都北都信用金庫は、『京都北都信金アプリ』を通して、京都北都信用金庫がお客さまにと ってより身近で便利な金融機関となるように努めてまいります。

### 1. 追加するサービス

京都北都信金アプリ 『口座共有サービス』

## 2. 口座共有サービスの主な特徴

ロ座名義人本人が、自身のスマホの京都北都信金アプリに登録されたロ座を、アプリを通じて、 見せる相手(見る人)を、相手のロ座番号等で指定することで、見る人は、自身のスマホの京都 北都信金アプリから許可されたロ座の明細等の確認が可能となります。

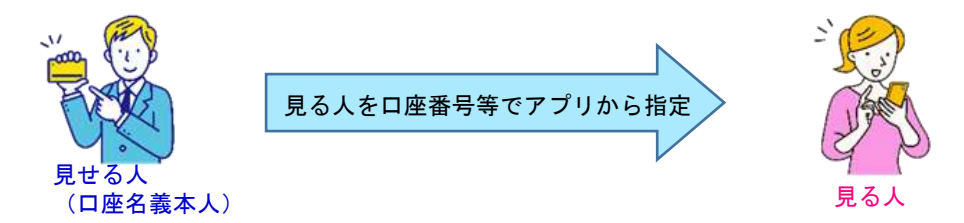

3. リリース日時

2024年8月1日(木)AM11:00

- ▶ 京都北都信金アプリの詳細やダウンロードはこちらから http://www.hokuto-shinkin.co.jp/useful/usehul08.shtml
- ▶ 口座共有の詳細や手順は、以下の「口座共有のご案内」を参照ください

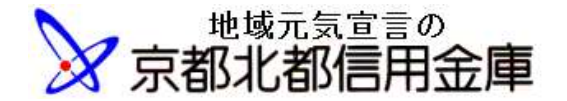

# 京都北都信金アプリ 【口座共有】サービス機能のご案内

2024年8月

これまで京都北都信金アプリでは、口座明細や残高の確認は、本人(同一名義人)の口座しか登録(確認)できませんでした。

ロ座共有サービスのご利用で、ひとつの端末(アプリ)で、複数のご家族名義などの口座の確認が可 能となるものです。

## ■口座共有サービスを利用するには

① 名義人本人(見せる人)が自身のスマホで京都北都信金アプリの口座登録済みであること。

- ② 見せる口座が自身のスマホで京都北都信金アプリの口座登録済みであること。
- ③ ご家族など(見る人)が自身のスマホで京都北都信金アプリの口座登録済みであること。
- ④ 名義人本人(見せる人)が自身のスマホの京都北都信金アプリで、相手(見る人)と見せる口座 を指定してあること(相手の指定は、相手のカナ氏名、支店番号、口座番号で指定します)。

## ■見せる口座の内容

・見せる口座内容の範囲は、

| 残高     | [許可する]、[許可しない]                      |
|--------|-------------------------------------|
| 入金の明細  | [全てのお取引を表示]、[許可しない]、[指定金額以上のお取引を表示] |
| 出金の明細  | [全てのお取引を表示]、[許可しない]、[指定金額以上のお取引を表示] |
| 入出金の通知 | [許可する]、[許可しない]                      |

を指定できます。

### ■登録手順

# 「ホクト タロウ」さんの No1234567 口座を「ホクト ハナコ」さんに見せる場合

| 見せる人     見せる人     京都北都       見せる人     ロ     ロ       座     ホクト     ホクト                                                                                                    | 3信用金庫<br>普通預金 No.1234567<br>タロウ<br>ホクト ハナコ                                            |
|----------------------------------------------------------------------------------------------------|---------------------------------------------------------------------------------------|
| 名義人本人(見せる人):ホクト タロウ<br>「ホクト タロウ」さん<br>(例:店番:123、No.1234567)の口座を<br>自身のスマホの京都北都信金アプリに口座登録                                                                                                    | ご家族(見る人):ホクトハナコ<br>「ホクトハナコ」さん名義の口座<br>(例:店番:321、No.9876543)を<br>自身のスマホの京都北都信金アプリに口座登録 |
| 残高明細ー共有口座タブに切り替え          ●       ●       ●       ●       ●       ●       ●       ●       ●       ●       ●       ●       ●       ●       ●       ●       ●       ●       ●       ●       ●       ●       ●       ●       ●       ●       ●       ●       ●       ●       ●       ●       ●       ●       ●       ●       ●       ●       ●       ●       ●       ●       ●       ●       ●       ●       ●       ●       ●       ●       ●       ●       ●       ●       ●       ●       ●       ●       ●       ●       ●       ●       ●       ●       ●       ●       ●       ●       ●       ●       ●       ●       ●       ●       ●       ●       ●       ●       ●       ●       ●       ●       ●       ●       ●       ●       ●       ●       ●       ●       ●       ●       ●       ●       ●       ●       ●       ●       ●       ●       ●       ●       ●       ●       ●       ●       ●       ●       ●       ●       ●       ●       ●       ●       ●       ●       ● <td< td=""><td></td></td<> |                                                                                       |
| 表示される利用規約をご確認いただき、<br>「確認しました」に図、<br>「同意しました」」をタップ<br>共有する相手(見る人)の口座情報を入力します<br>・共有する相手の <u>力ナ氏名</u> (ホクト ハナコ)<br>・共有する相手の <u>支店番号</u> ・支店名:(321)<br>・共有する相手の口座番号:(9876543)<br>・共有する相手の続柄:<br>「配偶者」「祖父」「祖母」「父」「母」「子」「孫」「兄弟姉<br>妹」「その他」<br>「 <u>その</u> 他」の場合は、続柄を入力                                                                                                    | 見る人の <u>アプリ登録済みの</u><br><u>口座番号</u> を指定します                                            |

| 登録されている口座から共有する相手に共有する(見                                                                                                    |                                       |  |  |
|----------------------------------------------------------------------------------------------------|---------------------------------------|--|--|
| せる)口座を選択<br>  見せる口座(No 1234567)を選択[〇⇒ <b>ダ</b> 山                                                                                                    |                                       |  |  |
| 「次へ」をタップ                                                                                                    |                                       |  |  |
| 見せる範囲を設定                                                                                                    |                                       |  |  |
| ・「残局」<br>  「許可すろ」 [許可」ない]                                                                                                    |                                       |  |  |
| 「入金の明細」                                                                                                    |                                       |  |  |
| [全てのお取引を表示]、[許可しない]、[指定金額以上のお取引を表示]                                                                                                    |                                       |  |  |
| ・「出金の明細」                                                                                                    |                                       |  |  |
| 「入出金の通知」                                                                                                    |                                       |  |  |
| [許可する]、[許可しない]                                                                                                    |                                       |  |  |
| 上記の各項目のいずれかを選択し、「次へ」」をタップ<br>「内容を確認」て「利用を開始」                                                                                                    |                                       |  |  |
| ■口座共有する相手の情報                                                                                                    |                                       |  |  |
| (相手(ホクト ハナコさん)の情報)                                                                                                    |                                       |  |  |
| ■共有する口座情報<br>(目せる口座(Na 1234567)の情報)                                                                                                    |                                       |  |  |
| <ul> <li>         、</li> <li>         、</li> <li> </li> <li>         、</li> <li>         、</li><li> </li></ul> <li></li> |                                       |  |  |
| (見せる口座の見せる内容)                                                                                                    |                                       |  |  |
| 利用を開始 ]をタッフ<br>  最終確認                                                                                                    |                                       |  |  |
| ロ座の共有を開始します。よろしいですか?                                                                                                    |                                       |  |  |
| 「OK」をタップ                                                                                                    |                                       |  |  |
| ●開始した場合、口座を共有する相手に共有が開<br>かたれたちのほかが送信されます                                                                                                    |                                       |  |  |
|                                                                                                    | アプリ通知の受信                              |  |  |
| 「口座共有サービスメニュー画面へ」をタップ                                                                                                    | 「京都北都信金アプリに登録している口座が、口座共              |  |  |
|                                                                                                    | 有サービスに登録されました。」の通知がアプリに届き             |  |  |
|                                                                                                    | ます。                                   |  |  |
| □ 二日本                                                                                                    | □□□□□□□□□□□□□□□□□□□□□□□□□□□□□□□□□□□□□ |  |  |
| 新たに見せる人や見せる口座を追加する場合には、                                                                                                    | ● "#右」ている口座"とけ、ハナコさん名美で               |  |  |
| 「 共有する 山 座 登 録 」 を ダッフして く た さい                                                                                                    | 他人が見ることができる口座を指します。例の場                |  |  |
| ■共有している口座                                                                                                    | 合では、ハナコさんは他人に口座を見せていませ                |  |  |
| 〇〇支店 普通 No.1234567                                                                                                    | んので、「共有している口座はありません」と表                |  |  |
| 閲覧者<br>  ホクト ハナコ                                                                                                    | S. C. 10 G. 7. 8                      |  |  |
| ロ座サービスの利用状況                                                                                                    | ■共有されている口座                            |  |  |
| 利用中                                                                                                    | 00支店                                  |  |  |
| ▶計枻1  〒靴<br> 「口座情報の開示範囲変更」」「共有一時停止へ」                                                                                                    |                                       |  |  |
| 「共有解除」                                                                                                    | ホクト タロウ                               |  |  |
| ■共有 <u>されている</u> 口座                                                                                                    | ロ座サービスの利用状況                           |  |  |
| ● "共有されている口座"とは、タロウさんが見                                                                                                    | 利用中<br> 「入出金明細照会」「共有一時停止へ」ボタンの        |  |  |
| ることができる他人の口座を指します。例の場合                                                                                                    | 「入出金明細照会」をタップすれば、口座明細等の内容             |  |  |
| では、タロウさんは他人の口座を参照していませ                                                                                                    | が表示されます。                              |  |  |
| んので、「共有されている口座はありません」と<br>表示されます。                                                                                                    | ●口座共有により、見ることのできる口座が表示                |  |  |
|                                                                                                    | _ されます。                               |  |  |
| 共有口座のタブから口座単位で、                                                                                                    | 以後、口座の内容を見るには、                        |  |  |
| ●□ 山 座 情報の 開示 範囲 変更」 ●「 共有 一 時 停 止 へ ι ⇔ 「 共有 五 闘 ι ※                                                                                                    | 残局明細一共有口座タフから照会下さい<br>●「入出金明細昭会」      |  |  |
| ●「共有解除」                                                                                                    | ●「共有一時停止へ」⇔「共有再開」※                    |  |  |
| の設定変更が可能です。                                                                                                    | ※共有再開は、一時停止を行った側からしか再開できません           |  |  |
| ※ 共有 男 開 は、 一 時 号 止 を 行 っ た 側 か ら し か 男 開 で きません                                                                                                    |                                       |  |  |
|                                                                                                    |                                       |  |  |

、 示って、 いつ物ロは、 元 につ 測 C、 I **六 7 所 际**」』を17つ C ( / にさい。 見 せ る 側 の パ ノ リ の 口 座 行っても、 共有解除を行っていなければ、 見る人側は、 参照等の利用が可能です。